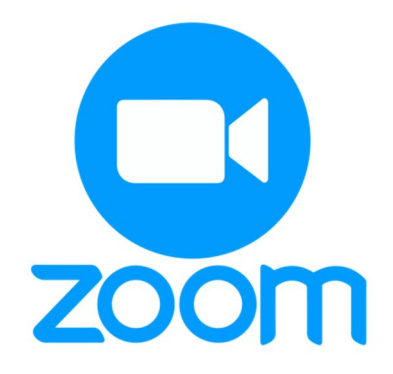

## คู่มือการใช้งานโปรแกรม Zoom สำหรับผู้นำเสนอแบบออนไลน์

งานประชุมวิชาการระดับชาติ ครั้งที่ 12 มหาวิทยาลัยราชภัฏนครปฐม 9-10 กรกฎาคม 2563

> สถาบันวิจัยและพัฒนา มหาวิทยาลัยราชภัฏนครปฐม

## การ Download และติดตั้งโปรแกรม Zoom สำหรับการใช้งานผ่านเว็บบราวเซอร์

- 1. เปิดเว็บบราวเซอร์และไปที่ URL https://zoom.us/download
- 2. เลือก Download Zoom Client for Meetings สำหรับการใช้งานผ่านเว็บบราวเซอร์ ดังภาพที่ 1

| Download Center - Zoom                                                                                                    | × +         |                 |                  |             |                |                     |                |           | -         | •   | × |
|----------------------------------------------------------------------------------------------------|-------------|-----------------|------------------|-------------|----------------|---------------------|----------------|-----------|-----------|-----|---|
| ← → C 🌲 zoom.                                                                                                    | us/download |                 |                  |             |                |                     | ž              | r 🖄 📕     | * =       | 0   | : |
|                                                                                                    |             |                 |                  |             |                | REQUEST A DEMO      | 1.888.799.9666 | RESOURCES | - SUPP    | ORT | Â |
| zoom                                                                                                    | SOLUTIONS 🗸 | PLANS & PRICING | CONTACT SALES    |             | JOIN A MEETING | HOST A MEETING 👻    | SIGN IN        | SIGN UP,  | IT'S FREI |     |   |
|                                                                                                    |             | Downl           | oad Center       |             |                | Download for IT Adr | nin 🗸          |           |           |     |   |
| Zoom Client for Meetings<br>The web browser client will download automatically when you start or join your first Zoom<br>meeting, and is also available for manual download here. |             |                 |                  |             |                |                     |                |           |           |     |   |
| Download Version 5.1.1 (28546.0628)                                                                                                    |             |                 |                  |             |                |                     |                |           |           |     |   |
|                                                                                                    |             | Zoom F          | Plugin for Micro | osoft Outlo | ok             |                     |                |           |           |     |   |

Zoom Plugin for Microsoft Outlook ภาพที่ 1 หน้าต่าง Download Zoom Client for Meetings

3. คลิกเลือกปุ่ม Run เพื่อทำการติดตั้งโปรแกรม Zoom ภาพที่ 2

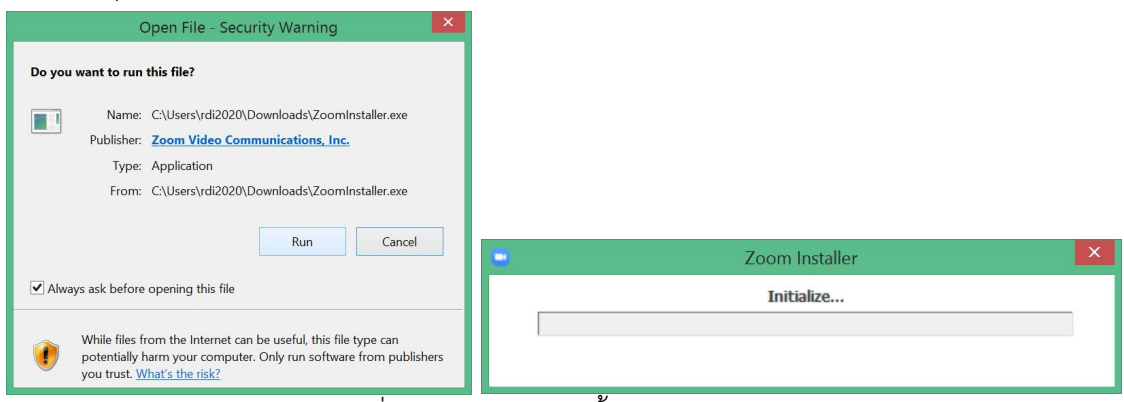

ภาพที่ 2 หน้าต่างการติดตั้งโปรแกรม Zoom

4. แสดงโปรแกรม Zoom Client for Meetings จากนั้นคลิกที่ปุ่ม join a Meeting ดังภาพที่ 3

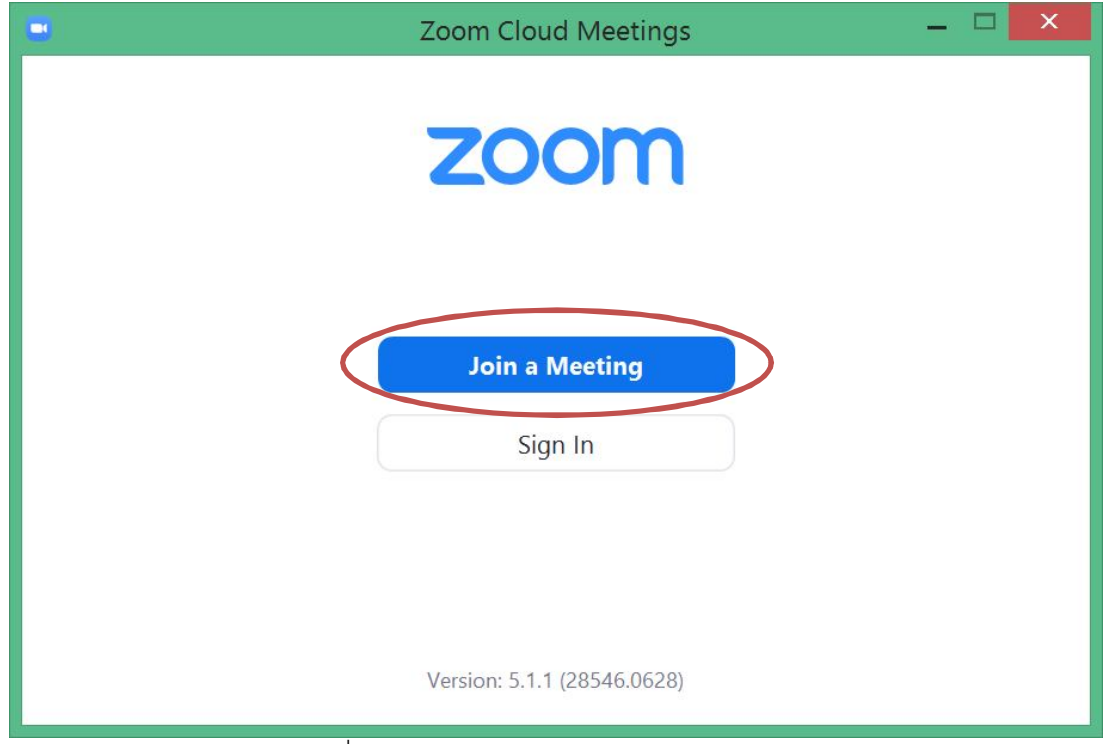

ภาพที่ 3 โปรแกรม Zoom Client for Meetings

4. จะแสดงหน้าต่างให้ใส่รหัส และป้อนชื่อผู้นำเสนอบทความ และคลิกที่ปุ่ม Join ดังภาพที่ 4

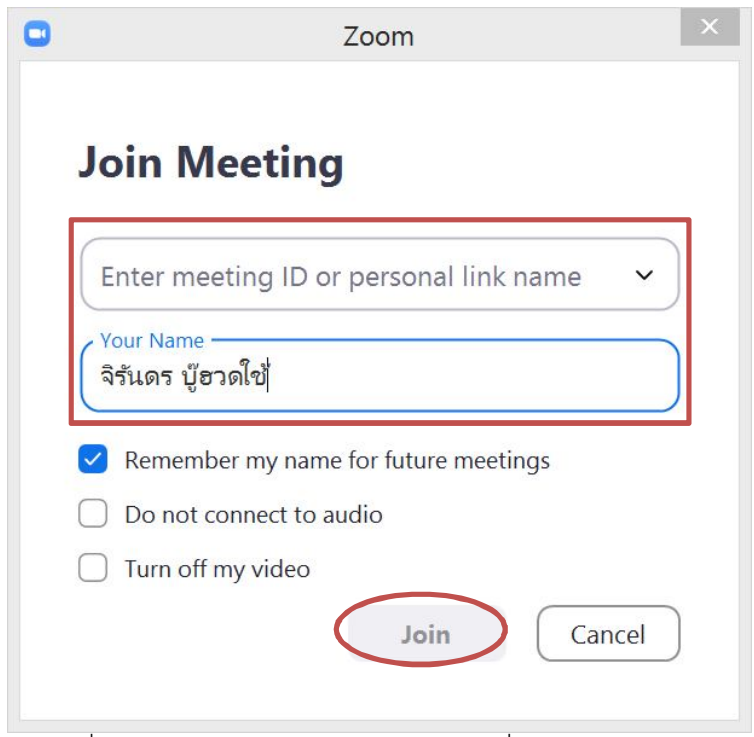

ภาพที่ 4 แสดงหน้าต่างให้ใส่รหัส และป้อนชื่อผู้นำเสนอบทความ

5. หลังจากนั้นใส่รหัสผ่าน และกดปุ่ม Join Meeting ดังภาพที่ 5

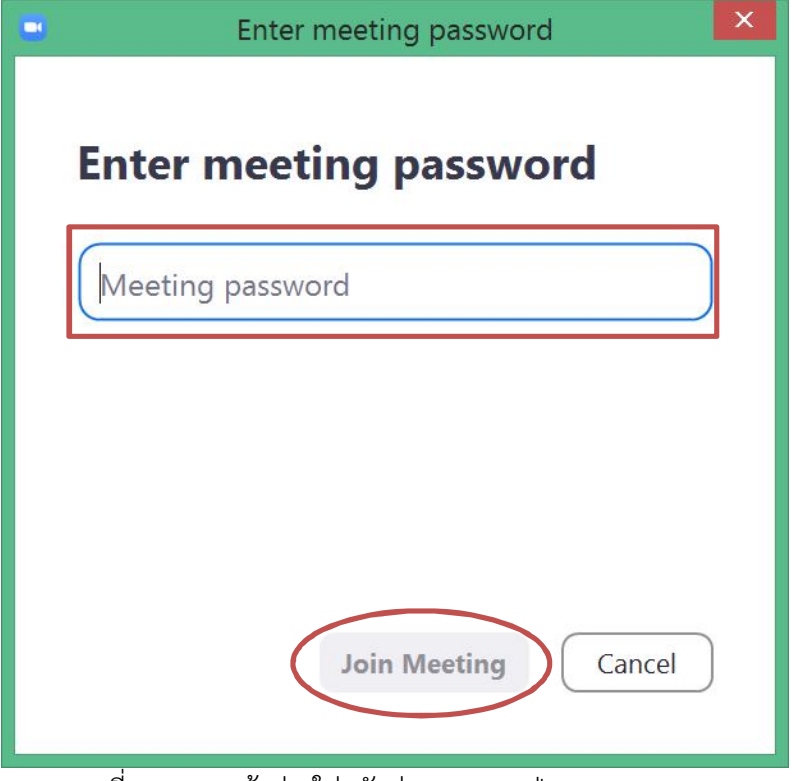

ภาพที่ 5 แสดงหน้าต่างใส่รหัสผ่าน และกดปุ่ม Join Meeting

 หลังจากต้องรอให้ Host กดปุ่ม admit ก่อนจึงจะสามารถเข้าห้องประชุมได้ (หากมีปัญหาใดให้ผู้นำเสนอ แจ้งในกลุ่ม Line) ดังภาพที่ 6

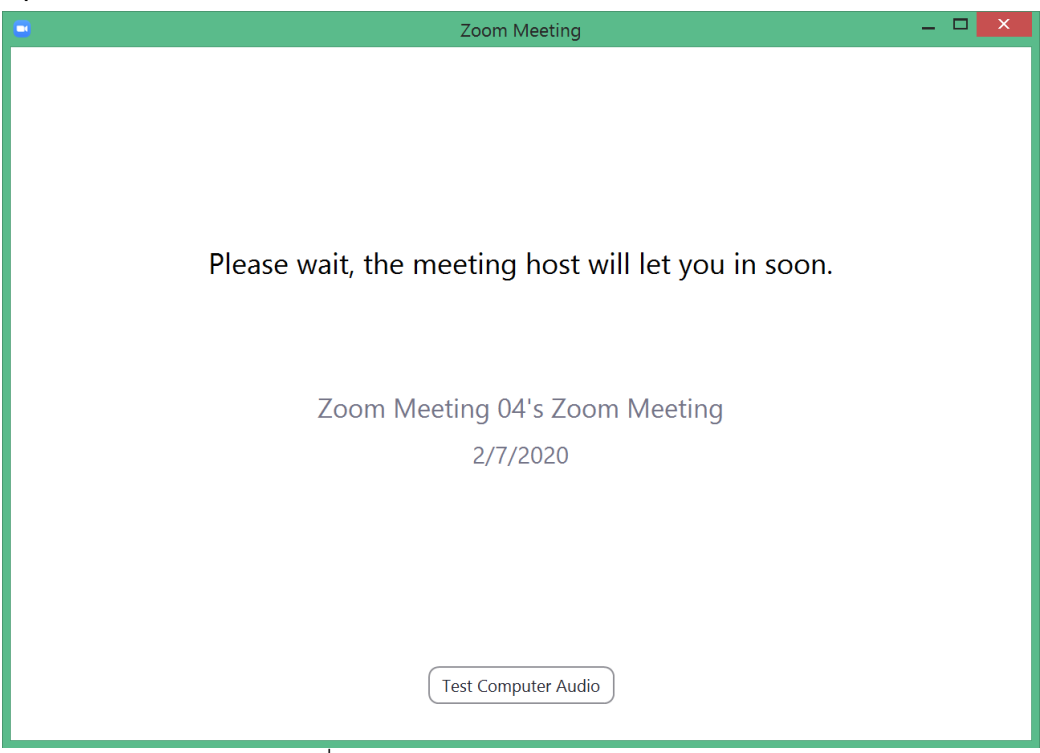

ภาพที่ 6 แสดงหน้าต่างรอ Host กดปุ่ม admit

7. จากนั้นจะแสดงหน้าจอโปรแกรม Zoom ออนไลน์เรียบร้อยแล้ว ทั้งนี้ขอให้ผู้ร่วมประชุมปิดไมโครโฟนก่อน และรอเวลานำเสนอ ดังภาพที่ 4

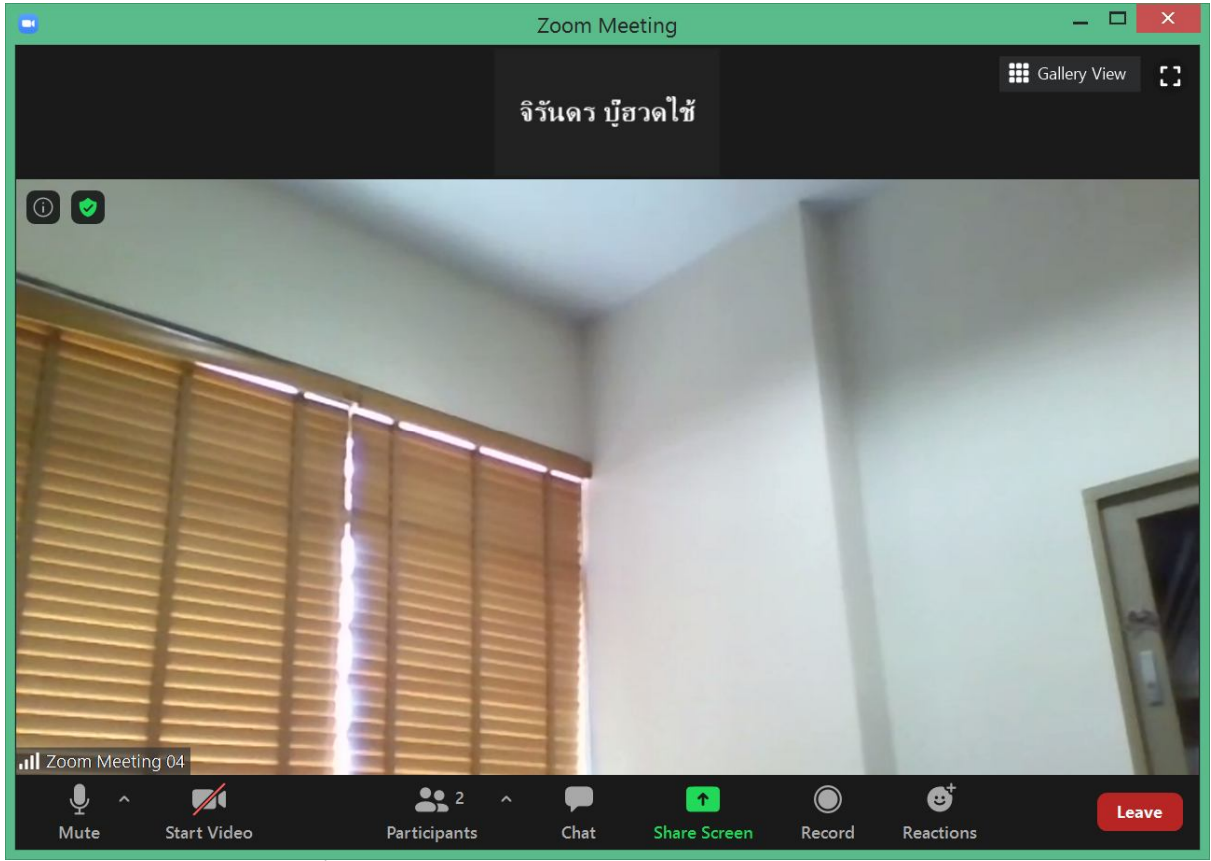

ภาพที่ 7 แสดงหน้าจอโปรแกรม Zoom ออนไลน์เรียบร้อยแล้ว

## รายละเอียดของเครื่องมือของโปรแกรม zoom ดังภาพที่ 8

- 1. Mute ใช้สำหรับเปิดหรือปิดเสียง-ไมโครโฟน
- 2. Start/Stop Video ใช้สำหรับเปิดปิด-กล้อง
- 3. Participants ใช้สำหรับเชิญบุคคล เข้าร่วมประชุม
- 4. Chat ใช้สำหรับการพิมพ์ข้อความสนทนา ระหว่างผู้ร่วมประชุม
- 5. Share Screen ใช้สำหรับแชร์หน้าจอ ไฟล์นำเสนอ เช่น PowerPoint ของผู้นำเสนอ เพื่อส่งภาพจาก
- หน้าจอผู้นำเสนอ ไปยังห้องประชุมอื่นๆ
- 6. Record ใช้สำหรับการบันทึกการประชุม
- 7. Leave ใช้สำหรับออกจากการประชุม

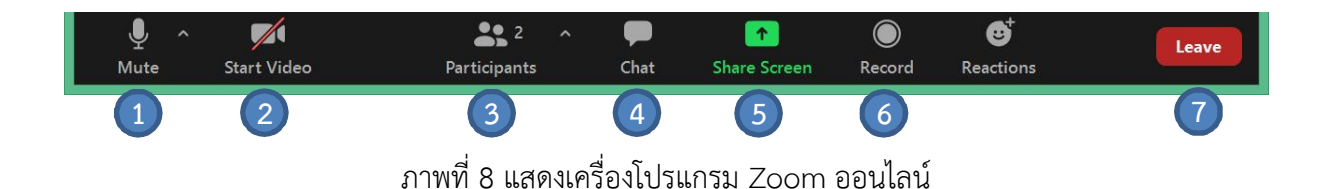

8. สำหรับผู้นำเสนอให้เปิดไฟล์ Power point ที่จะนำเสนอขึ้นมาแล้ว หลังจากนั้นไปที่โปรแกรม Zoom แล้ว คลิกทีปุ่ม Share Screen และเลือกหน้าต่าง Power point และคลิกที่ปุ่ม Share ดังภาพที่ 9

| point-บหควา<br>งานนำเสนอ M<br>15.2 MB<br>เปิดไฟล์ Pow                                               | มที่ XX<br>licrosoft PowerPoint<br>er Point | Sha                         | re Screen                               |
|----------------------------------------------------------------------------------------------------|---------------------------------------------|-----------------------------|-----------------------------------------|
|                                                                                                    | Select a window or an applica               | tion that you want to share | ×                                       |
| Rere                                                                                                | Whiteboard                                  | iPhone/iPad                 |                                         |
| <ul> <li>รานนำนานอ1 - Microsoft PowerPol</li> <li>Share computer sound</li> <li>Optimize</li> </ul> | ्रमित Zoom - Microsoft Word 💓               | Zoom Cloud Meetings         | สำนักคอมหัวเตอร์ มหาวิทยากับราชภัญ O    |
| P                                                                                                   | evane screen sharing o e Stop Start         | int ทุดสอร                  | จิรันดร บุ๊ยวดใช้<br>2<br>Zoom Meging 4 |
| ภาพ                                                                                                 | กี่ 9 ขั้นตอนการ Share                      | Screen ไฟล์ Powero          | oint                                    |